Aetna Better Health of Texas

### Provider Web Portal Demonstration

### ♥aetna™

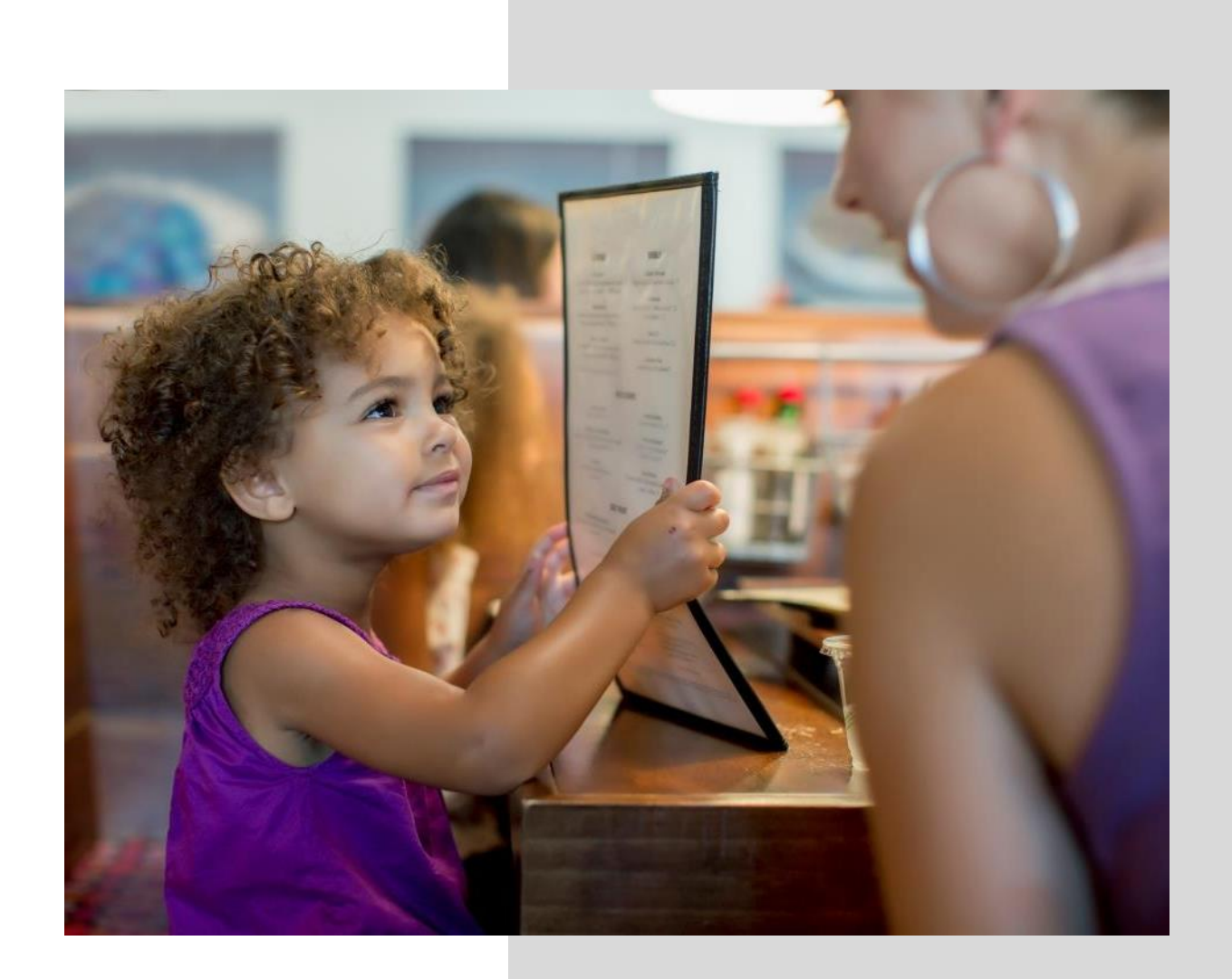

## Agenda

- Registering for the Aetna Better Health of Texas Provider Web Portal
- Locating and Verifying Member Eligibility
- Navigating and Leveraging the Key Features of the Electronic Prior Authorization Domain
- Checking Claims Status

# **Registration for the Provider Web Portal**

### **Requires Unique Logon And Password**

#### **STEPS FOR INITIAL ACCOUNT SET UP**

- Call: Bexar 1-800-248-7767 (STAR)/ Tarrant 1-800-306-8612 (STAR)/STAR Kids 1-844-787-5437/Bexar CHIP 1-866-818-0959/Tarrant CHIP-1-800-245-5380.
- Information needed to register:
  - Full name, Title (position)
  - Email Address
  - TIN
  - Group NPI
- Email will be sent containing username and activation link to enable first log in
- Upon activating your account, you will be prompted to set a password

| 2                             |                                                                                                    |
|-------------------------------|----------------------------------------------------------------------------------------------------|
|                               | User Name (Medicaid)                                                                                                    |
| ♥aetna                        | <u>I have forgotten my user name</u><br>Password                                                                                                    |
| Aetna Better Health® of Texas | L have forgotten my password                                                                                                    |
|                               | Sign In                                                                                                    |
|                               | Provider:                                                                                                    |
|                               | If you are a provider and need web portal access,<br>please contact Provider Relations at: Bexar 1-800-<br>248-7767 (STAR)/ Tarrant 1-800-306-8612<br>(STAR)/STAR Kids 1-844-787-5437/Bexar CHIP 1-<br>866-818-0959/Tarrant CHIP-1-800-245-5380. You<br>will be requested to provide the required<br>information: Full name, Title (position), Email<br>address, TIN and Group NPI#. Once set up, you<br>will be provided a Provider ID and will be sent an<br>email containing User Name and account<br>activation link. Upon activating your account, you<br>will be prompted to set a password. |
|                               | If you need technical support, please call Provider Relations at the numbers listed above.                                                                                                    |

TX-20-04-18

### Aetna Better Health of Texas Medicaid Portal – Website Links

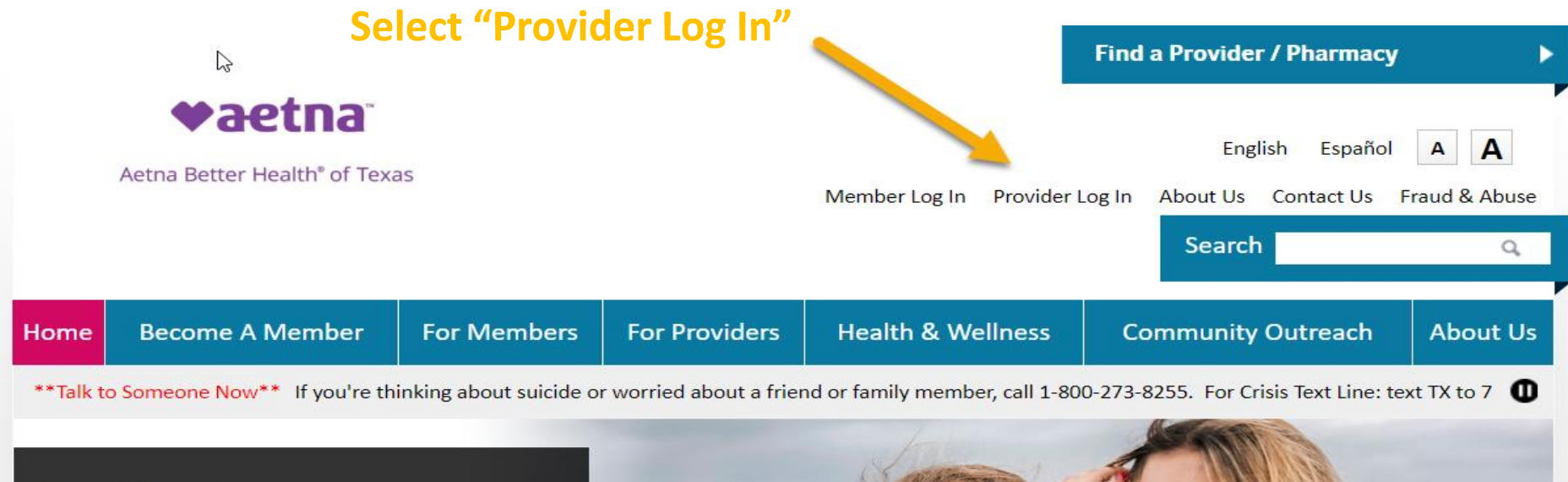

#### **Reach out**

•

Don't let drug abuse define you. You can reach us by calling the Member Services number on the back of your insurance card.

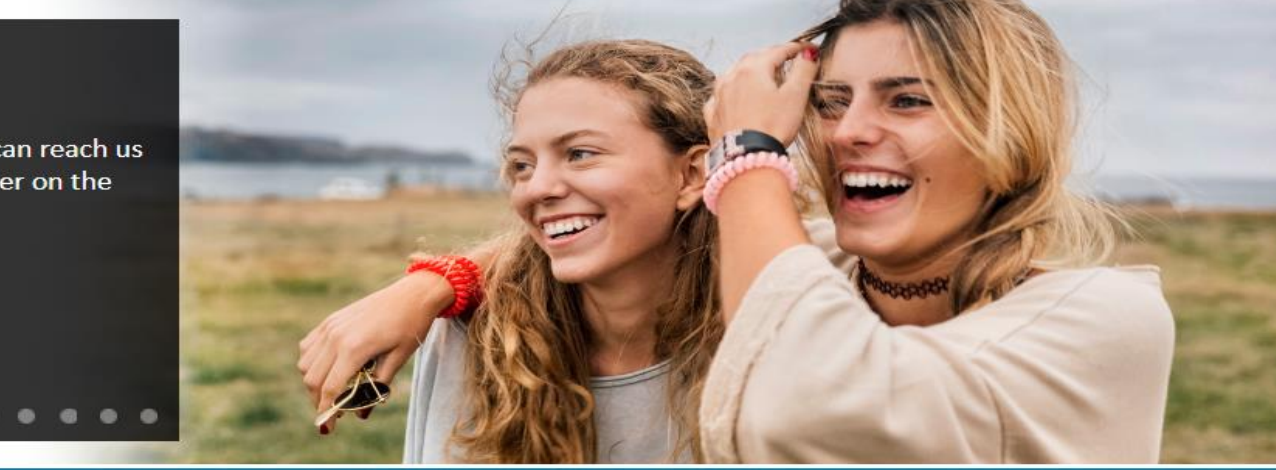

#### Welcome to Aetna Better Health of Texas

TX-20-04-18

### Aetna Better Health Medicaid Portal – Website Links

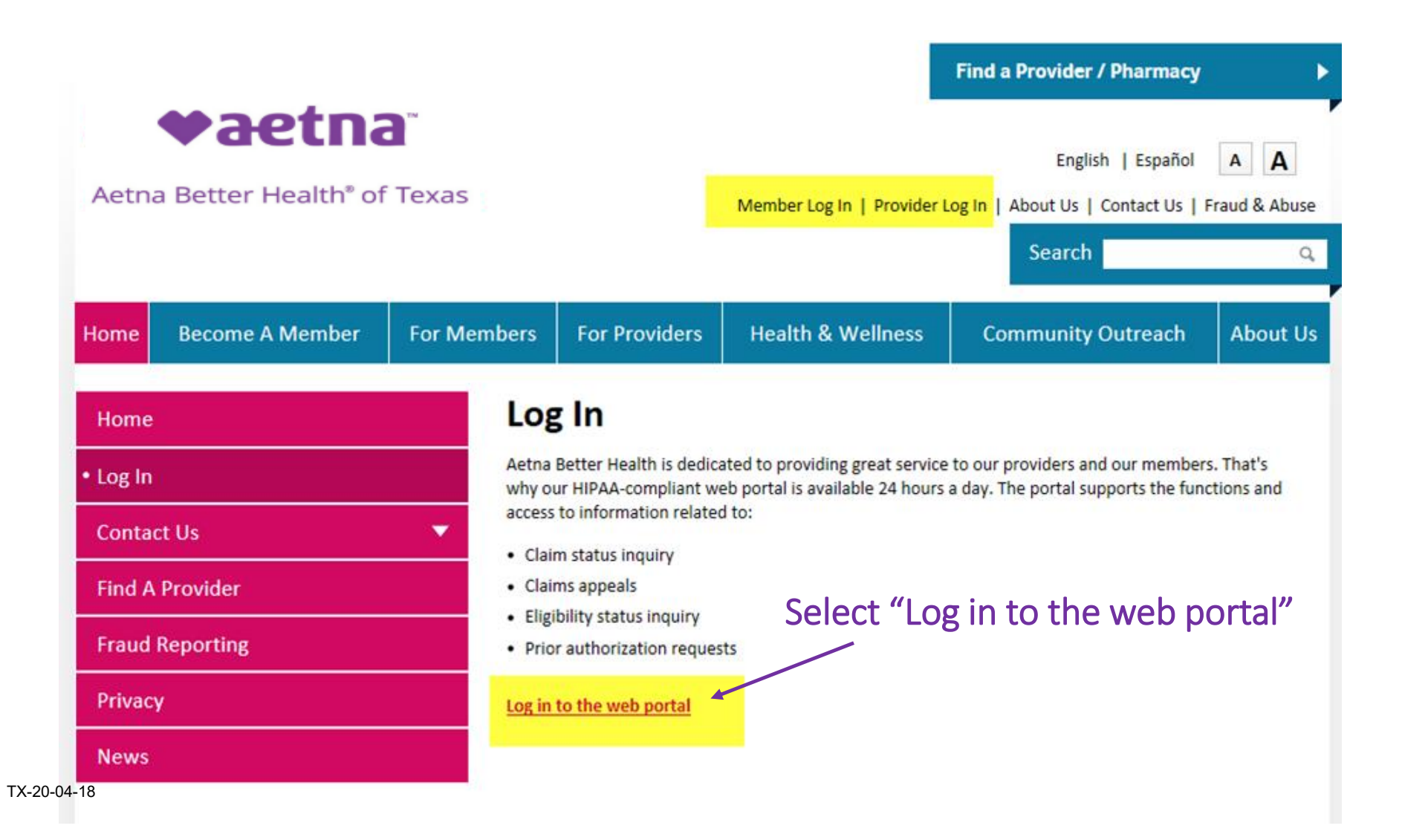

### Provider Portal Home Page

Home My Account Tasks

# **Paetna**<sup>™</sup>

### **Aetna Better Health® of Texas**

#### News feed

Aetna Better Health of Texas Plan Claim Alert for August 5 2019

Aetna Better Health of Texas Plan identified an issue with the taxonomy rejection responses that were sent to the clearing house. Rejections were incomplete, it showed a denial message but did not confirm REJECTION. Upon identification of this issue, all rejections were resent on August 4 2019 and providers should have the correct response along with an explanation detailing the rejection reason. Please resubmit the claim with taxonomy issues corrected and regular processing will resume.

#### Messages

- You have <u>0 Message(s)</u> in your Inbox.
- You have <u>0 Document(s)</u> in your Posts.

#### Contact Us

Questions? We're here to help. Just call Member/Provider Services at 1-800-306-8612 (Tarrant), 1-800-248-7767 (Bexar), 1-844-787-5437 (TX STAR Kids) or hearing impaired (TTY/TDD): 711. For Medicare Dual Core (HMO SNP), please call Member/Provider Services at 800-371-8614.

You can contact us.

### About your secure benefits center

Welcome to the Aetna Better Health of Texas secure web portal. The purpose of this website is to provide you with immediate access to your health plan information.

| Resources                                                      |  |  |  |  |  |
|----------------------------------------------------------------|--|--|--|--|--|
| Provider Documents                                             |  |  |  |  |  |
| Join our network                                               |  |  |  |  |  |
| Medicaid provider directories                                  |  |  |  |  |  |
| CHIP provider directories                                      |  |  |  |  |  |
| Medicaid Manual                                                |  |  |  |  |  |
| Medicaid Behavioral health                                     |  |  |  |  |  |
| Medicaid Pharmacy                                              |  |  |  |  |  |
| Medicaid Vision                                                |  |  |  |  |  |
| Medicaid Information                                           |  |  |  |  |  |
| Download the latest version of<br>Adobe Acrobat Reader contact |  |  |  |  |  |

TX-20-04-18

# Member Eligibility

### Tasks on the Provider Portal Home Page

Home My Account Tasks

# 

#### Aetna Better Health® of Texas

#### News feed

Aetna Better Health of Texas Plan Claim Alert for August 5 2019

Aetna Better Health of Texas Plan identified an issue with the taxonomy rejection responses that were sent to the clearing house. Rejections were incomplete, it showed a denial message but did not confirm REJECTION. Upon identification of this issue, all rejections were resent on August 4 2019 and providers should have the correct response along with an explanation detailing the rejection reason. Please resubmit the claim with taxonomy issues corrected and regular processing will resume.

#### Messages

- You have <u>0 Message(s)</u> in your Inbox.
- You have <u>0 Document(s)</u> in your Posts.

#### Contact Us

Questions? We're here to help. Just call Member/Provider Services at 1-800-306-8612 (Tarrant), 1-800-248-7767 (Bexar), 1-844-787-5437 (TX STAR Kids) or hearing impaired (TTY/TDD): 711. For Medicare Dual Core (HMO SNP), please call Member/Provider Services at 800-371-8614.

You can contact us.

### About your secure benefits center

Welcome to the Aetna Better Health of Texas secure web portal. The purpose of this website is to provide you with immediate access to your health plan information.

#### Resources

Provider Documents

Join our network

Medicaid provider directories

CHIP provider directories

Medicaid Manual

Medicaid Behavioral health

Medicaid Pharmacy

Medicaid Vision

Medicaid Information

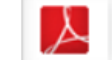

Download the latest version of Adobe Acrobat Reader <u>contact</u>

### Member Search

| 3 | Hello Unthsc, Test (Provider - Admin) |                                                                                                    | Home   Help   FAQ   Sign Out                                              |
|---|---------------------------------------|----------------------------------------------------------------------------------------------------|---------------------------------------------------------------------------|
|   | Home   My Account   Tasks             | Administration                                                                                               |                                                                           |
|   |                                       | Home ▶ Tasks ▶ Member Eligibility                                                                            |                                                                           |
|   | ♥aetna <sup>*</sup>                   | About Member Eligibility Search                                                                              | <u>م</u>                                                                  |
|   | Aetna Better Health" of Texas         | This page allows you to search for a member. You may search L<br>may search for up to (5) members at a time. | ast Name and Date of Birth or by Member ID. If searching by Member ID you |
|   | Tasks                                 | Search Members                                                                                               |                                                                           |
| 5 | Authorization Search                  | Note: Date of Birth and Member Name are mandatory fields.                                                    | Note: Maximum of five member id can be added                              |
|   | Claims Search                         | Search by Last Name, First Name for best results.                                                            | Search by Member ID                                                       |
|   | Search Remittances                    | Date of Dista                                                                                                | Member ID 392760385 × Add Another                                         |
|   | Search Members                        | Date of Birth                                                                                                | Search Cancol                                                             |
|   | Search Panel Roster                   | Member Name Member Name                                                                                      | Cancer                                                                    |
|   | Search Providers                      | Search Cancel                                                                                                |                                                                           |
|   | Health Tools                          |                                                                                                    |                                                                           |
|   | PA Requirement Search Tool            | Search Results                                                                                               | •                                                                         |
|   | Submit Authorizations                 | Search Tips                                                                                                  | •                                                                         |

#### **Testing Page**

TX-20-04-18

### **Eligibility Search Results**

| Home  Tasks                              | Member Eligibility                          | Member Eligibility Results                                                                                                    | \$                                                                                                    |                                                                                                    |                                                                                                    |                                                                                                    |
|------------------------------------------|---------------------------------------------|----------------------------------------------------------------------------------------------------|----------------------------------------------------------------------------------------------------|----------------------------------------------------------------------------------------------------|----------------------------------------------------------------------------------------------------|----------------------------------------------------------------------------------------------------|
| About Member I                           | Eligibility Search                          |                                                                                                    |                                                                                                    |                                                                                                    |                                                                                                    |                                                                                                    |
| This page lists m<br>the claim list usin | embers matching yo<br>g the icon links on t | our input criteria. Select<br>he page.                                                                                                    | the Member ID to di                                                                                                    | splay the details of th                                                                                                    | ne member. You can                                                                                                    | Print or Download                                                                                                    |
| 2                                        |                                             |                                                                                                    |                                                                                                    |                                                                                                    |                                                                                                    |                                                                                                    |
| Search Member                            | S                                           |                                                                                                    |                                                                                                    |                                                                                                    |                                                                                                    | <b></b>                                                                                                    |
| Course DocuMark                          |                                             |                                                                                                    |                                                                                                    |                                                                                                    |                                                                                                    |                                                                                                    |
| Search Results                           | 1)                                          |                                                                                                    |                                                                                                    |                                                                                                    |                                                                                                    | •                                                                                                    |
|                                          | Active Mem                                  | ibers (1)                                                                                                    |                                                                                                    | InAct                                                                                                    | ive Members (0)                                                                                                    |                                                                                                    |
| Member ID                                | DOB                                         | Member Name                                                                                                    | Eligibility<br>Effective Dates                                                                                                    | Benefits                                                                                                    | Provider Name                                                                                                    | Provider<br>Effective Date                                                                                                    |
| 202760385                                | 10/29/2010                                  | WISH3 MARIO1                                                                                                    | 01/31/2016                                                                                                    | HMOM1 TMBC                                                                                                    | CURRIER                                                                                                    | 02/01/2012                                                                                                    |
| 332700383                                | 10/23/2010                                  | WIGHS, MARIOT                                                                                                    | 12/31/2078                                                                                                    | Texas Medicaid<br>(Aetna)                                                                                                    | DARYL C                                                                                                    | 02/01/2012                                                                                                    |
| Showing 1 - 1 c                          | of 1 results                                |                                                                                                    |                                                                                                    |                                                                                                    |                                                                                                    | 1                                                                                                    |
|                                          | Home Tasks                                  | Home Tasks   About Member Eligibility   About Member Eligibility Search   This page lists members matching yo<br>the claim list using the icon links on the<br>Search Members   Search Members   Search Results(1)   Member ID   DOB   392760385   10/29/2010 | Home Tasks   Member Eligibility   About Member Eligibility Search   This page lists members matching your input criteria. Select the claim list using the icon links on the page.   Search Members   Search Results(1)   Member ID   DOB   Member Name   392760385   10/29/2010   WISH3, MARIO1 | Home       Tasks       Member Eligibility       Member Eligibility Results         About Member Eligibility Search       This page lists members matching your input criteria. Select the Member ID to dithe claim list using the icon links on the page.         Search Members         Search Results(1)         Member ID       DOB         Member Name       Eligibility         Signation       10/29/2010         WISH3, MARIO1       01/31/2016 - 12/31/2078         Showing 1 - 1 of 1 results       1 | Home       Tasks       Member Eligibility       Member Eligibility Results         About Member Eligibility Search       This page lists members matching your input criteria. Select the Member ID to display the details of the claim list using the icon links on the page.       Image: Comparison of the claim list using the icon links on the page.         Image: Search Members       Image: Comparison of the claim list using the icon links on the page.       Image: Comparison of the claim list using the icon links on the page.         Search Results(1)       Image: Comparison of the claim list using the claim list using the claim list using the claim list using the icon links on the page.       Image: Comparison of the claim list using the icon links on the page.         Member ID       DOB       Member Name       Eligibility Effective Dates       Benefits         392760385       10/29/2010       WISH3, MARIO1       01/31/2016 - Texas Medicaid (Aetna)       HMOM1 TMBC - Texas Medicaid (Aetna)         Showing 1 - 1 of 1 results       Showing 1 - 1 of 1 results       Status       Status       Status | Home       Tasks       Member Eligibility       Member Eligibility Results         About Member Eligibility Search       This page lists members matching your input criteria. Select the Member ID to display the details of the member. You can the claim list using the icon links on the page.         Search Members       Search Results(1)         Member ID       DOB       Member Name       Eligibility Effective Dates       Provider Name         392760385       10/29/2010       WISH3, MARIO1       01/31/2016 - 12/31/2078       HMOM1 TMBC - CURRIER, Texas Medicaid       CURRIER, Texas Medicaid         Showing 1 - 1 of 1 results       Showing 1 - 1 of 1 results       Search Results(1)       Search Results(1) |

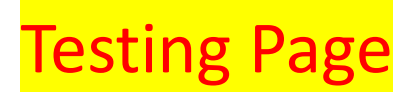

TX-20-04-18

### Eligibility Search Results cont'd

Home Tasks Member Eligibility Member Eligibility Results Member Benefits

#### About Member Eligibility Search

Primary Care Physician (PCP) Details

CURRIER, DARYL C PCP

Provider Type

PCP Name

This page display details specific to an individual member including: eligibility, HEDIS information, the member's PCP and other coverage. HEDIS data will be displayed if there is current HEDIS information for the member and PCP information will be displayed only if the member has a designated PCP.

#### Tasks

2

| Authorization Search |
|----------------------|
| Claims Search        |
| Search Remittances   |
| Search Members       |
| Search Panel Roster  |
|                      |

Paetna

Aetna Better Health® of Texas

Search Providers

| Member Benefits     |            |            | ▲                                            |
|---------------------|------------|------------|----------------------------------------------|
| Overview            |            |            |                                              |
| Member ID           | 392760385  | Name       | WISH3, MARIO1                                |
| Birth date          | 10/29/2010 | Gender     | F                                            |
| Age                 | 9          | Address    | 79576 EAST 85TH AVEN ,LA<br>VERNIA ,TX,78121 |
| Work Phone          |            | Home Phone | 789-161-9486                                 |
| View Member ID Card |            |            |                                              |

Effective Date

(MM/DD/YYYY)

02/01/2012

Term Date

12/31/2078

(MM/DD/YYYY)

| Health Tools                                                             |                                           |           |            |                                |                           |                |     |  |  |
|--------------------------------------------------------------------------|-------------------------------------------|-----------|------------|--------------------------------|---------------------------|----------------|-----|--|--|
| PA Requirement Search Tool                                               | Eligibility Information                   |           |            |                                |                           |                |     |  |  |
| Submit Authorizations                                                    | Benefit                                   | Member ID | Plan ID    | Effective Date<br>(MM/DD/YYYY) | Term Date<br>(MM/DD/YYYY) | СОВ            | QMB |  |  |
| Case Management/Service<br>Coordination                                  | HMOM1 TMBC -<br>Texas Medicaid<br>(Aetna) | 392760385 | QMXBP0788  | 01/31/2016                     | 12/31/2078                |                | Ν   |  |  |
| Provider Deliverable<br>Manager(with Provider Report<br>Management Tool) | HMOM1 TMBC -<br>Texas Medicaid<br>(Aetna) | 392760385 | QMXBP0788  | 01/01/2012                     | 01/31/2012                |                | Ν   |  |  |
| Register for EFT                                                         | HMOM1 TMBC -                              | 392760385 | QMXBP0788  | 03/01/2011                     | 12/31/2011                |                | N   |  |  |
| Register for ERA                                                         | (Aetna)                                   |           |            |                                |                           |                |     |  |  |
| Business Intelligence Reports                                            |                                           |           |            |                                |                           |                |     |  |  |
| Submission of electronic claims                                          | HEDIS Informatio                          | n         |            |                                |                           |                |     |  |  |
|                                                                          | Intervention Cod                          | e         | Interventi | on Measure                     | Inte                      | rvention Steps |     |  |  |
|                                                                          |                                           |           |            | No Data Found                  |                           |                |     |  |  |
|                                                                          |                                           |           |            |                                |                           |                |     |  |  |

Coverage Type

Medical

Network

HMOM1 TMBC -

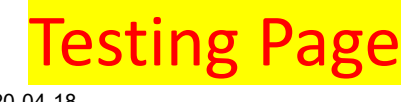

TX-20-04-18

## **Prior Authorizations**

### Submission of Prior Authorization

|                                         | Home  My Account         | t ▶ Contact Us                                                                                                    |
|-----------------------------------------|--------------------------|----------------------------------------------------------------------------------------------------|
|                                         | About Contact            | Us                                                                                                    |
| <b>€</b> aetna                          | Use the form below Send. | w to contact us. Click on the arrow for Category to select the topic that matches your request. Complete the form and click |
| Aetna Better Health® of Texas           | Contact Us               | •                                                                                                    |
| User Details                            | From:                    | Unthsc,Test                                                                                                    |
| Provider Details                        | Category:                | General<br>Change Provider demographics                                                                                     |
| Change Password                         | Subject:                 | Claim Appeal / Claim Issue                                                                                                  |
| Change Secret Question                  | Manager                  | Member Eligibility issue<br>Modify Portal Role                                                                              |
| Contact Us                              | wessage:                 | Hedis Record Submission                                                                                                    |
| Magazine                                |                          |                                                                                                    |
| messagnig                               |                          |                                                                                                    |
| Sent Messages                           |                          |                                                                                                    |
| Deleted Messages                        | _                        |                                                                                                    |
| Attachments                             | _                        |                                                                                                    |
| E-Referral                              | -                        |                                                                                                    |
| Provider Documents                      |                          |                                                                                                    |
|                                         |                          |                                                                                                    |
| Health Tools                            |                          |                                                                                                    |
| Case Management/Service<br>Coordination |                          |                                                                                                    |
| Provider Report Management Tool         | Attachment:              | Browse                                                                                                    |

### **Authorization Search Criteria**

|                                           | Home  Home Author                               | rization Search  Authorization Resul                                         | ts                      |                                             |                                     |            |
|-------------------------------------------|-------------------------------------------------|------------------------------------------------------------------------------|-------------------------|---------------------------------------------|-------------------------------------|------------|
| <b>♥aetna</b>                             | About Authorization                             | Search                                                                       |                         |                                             |                                     |            |
| Aetna Better Health <sup>a</sup> of Texas | This page lists author<br>can Print or Download | zation records matching your input<br>the authorizations list using the icor | criteria.<br>1 links on | Select the Authorization ID to<br>the page. | display the details of the authoriz | ation. You |
| Tasks                                     | Search Authorization                            | S                                                                            |                         |                                             |                                     |            |
| Authorization Search                      | Note: Please select a Prov                      | ider Name                                                                    |                         |                                             |                                     |            |
| Claims Search                             | Member/Provider Info                            | rmation                                                                      |                         | Authorization Information                   |                                     |            |
| Search Remittances                        | Member Last Name                                | Member Last Name                                                             | Q                       | Authorization ID                            | Authorization ID                    | 1          |
| Search Members                            |                                                 |                                                                              |                         |                                             |                                     | ,          |
| Search Panel Roster                       | Provider Name *                                 | ELEOS COMMUNITY CARE V                                                       |                         | Authorization Status                        | Authorization Status V              | J.         |
| Search Providers                          |                                                 |                                                                              |                         | Authorization Date Range                    |                                     |            |
| Health Tools                              |                                                 |                                                                              |                         | Date From (mm/dd/yyyy)                      | Date From (mm/dd/yyyy)              |            |
| PA Requirement Search Tool                |                                                 |                                                                              |                         | Date To (mm/dd/yyyy)                        | Date To (mm/dd/yyyy)                |            |

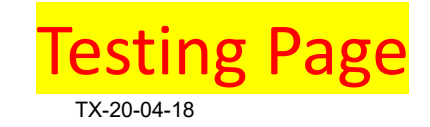

### **Authorization Search Results**

|            |                                                  | Home  Tasks  Authorization Search  Authorization Results |                                |                        |                    |                               |                              |                |  |  |
|------------|--------------------------------------------------|----------------------------------------------------------|--------------------------------|------------------------|--------------------|-------------------------------|------------------------------|----------------|--|--|
|            | <b>♥aetna</b>                                    | About Authorization Search                               |                                |                        |                    |                               |                              |                |  |  |
| + <b>†</b> | Aetna Better Health* of Texas                    | Search Authorization                                     | IS                             |                        |                    |                               |                              | •              |  |  |
|            | Tasks                                            | Search Results (20)                                      |                                |                        |                    |                               |                              | •              |  |  |
|            | Authorization Search                             | Authorization ID                                         | Authorization<br>Header Status | Authorizatio<br>n Type | Member Name 🜩      | Requesting<br>Provider Name 🗢 | Servicing<br>Provider Name 🗢 | Effective Date |  |  |
|            | Claims Search<br>Search Remittances              | AC1396843197                                             | APPROVED                       | Outpatient             | BERST, KHADAR<br>C | ELEOS<br>COMMUNITY<br>CARE    | ELEOS<br>COMMUNITY<br>CARE   | 11/01/2016     |  |  |
|            | Search Members                                   | AC1822300889                                             | APPROVED                       | Outpatient             | BERST, KHADAR<br>C | ELEOS<br>COMMUNITY<br>CARE    | ELEOS<br>COMMUNITY<br>CARE   | 11/01/2016     |  |  |
|            | Search Panel Roster Search Providers             | AC2007135847                                             | APPROVED                       | Outpatient             | BERST, KHADAR<br>C | ELEOS<br>COMMUNITY<br>CARE    | ELEOS<br>COMMUNITY<br>CARE   | 11/01/2016     |  |  |
|            | Health Tools                                     | AC847098661                                              | APPROVED                       | Outpatient             | BERST, KHADAR<br>C | ELEOS<br>COMMUNITY<br>CARE    | ELEOS<br>COMMUNITY<br>CARE   | 11/01/2016     |  |  |
|            | PA Requirement Search Tool                       | AC521011886                                              | APPROVED                       | Outpatient             | COWANS, KYLE<br>C  | ELEOS<br>COMMUNITY<br>CARE    | ELEOS<br>COMMUNITY<br>CARE   | 11/01/2016     |  |  |
|            | Submit Authorizations Case Management/Service    | AC227122772                                              | APPROVED                       | Outpatient             | COWANS, KYLE<br>C  | ELEOS<br>COMMUNITY<br>CARE    | ELEOS<br>COMMUNITY<br>CARE   | 11/01/2016     |  |  |
|            | Coordination Provider Deliverable                | AC316600716                                              | APPROVED                       | Outpatient             | COWANS, KYLE<br>C  | ELEOS<br>COMMUNITY<br>CARE    | ELEOS<br>COMMUNITY<br>CARE   | 11/01/2016     |  |  |
|            | Manager(with Provider Report<br>Management Tool) | AC1707161280                                             | APPROVED                       | Outpatient             | COWANS, KYLE<br>C  | ELEOS<br>COMMUNITY<br>CARE    | ELEOS<br>COMMUNITY<br>CARE   | 11/01/2016     |  |  |
|            | Register for EFT                                 | AC1227305315                                             | APPROVED                       | Outpatient             | HASSAN, NOEL C     | ELEOS                         | ELEOS                        | 11/01/2016     |  |  |

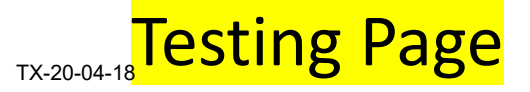

### **Authorization Search Results**

|                                                  | Home  Home | izations 🕨 Authoriza | ation Results | Authoriza   | ation Details        |                          |               |            |                                                 |
|--------------------------------------------------|----------------------------------------------------------------------------------------------------|----------------------|---------------|-------------|----------------------|--------------------------|---------------|------------|-------------------------------------------------|
| ♥aetna <sup>®</sup>                              | About Authorization Details                                                                                                    | <u>الل</u>           |               |             |                      |                          |               |            |                                                 |
| Aetna Better Health® of Texas                    | This page displays details of a                                                                                                    | single authorizatio  | n.            |             |                      |                          |               |            |                                                 |
| Tasks                                            | Authorization Details                                                                                                    |                      |               |             |                      |                          |               |            | •                                               |
| Authorization Search                             | Authorization Information                                                                                                    |                      |               |             |                      |                          |               |            |                                                 |
| Olairea Canaah                                   | Authorization ID                                                                                                    | AC139684319          | 7             | A           | Authorization Su     | ubmission Date           | 11/01/2016    |            |                                                 |
| Claims Search                                    | Authorization Status                                                                                                    | APPROVED             |               | S           | Submitted By         |                          | 0             |            |                                                 |
| Search Remittances                               | Authorization Type                                                                                                    | Outpatient           |               | D           | ate of Decision      | ו                        | New Feature   | Coming     | Soon                                            |
| Search Members                                   |                                                                                                    |                      |               |             |                      |                          |               |            |                                                 |
| Search Panel Roster                              | Member Information                                                                                                    |                      |               |             |                      |                          |               |            |                                                 |
| Search Providera                                 | Member Name                                                                                                    | BERST, KHAD          | DAR C         | ľv          | lember ID            |                          | 864497522     |            |                                                 |
| Search Floviders                                 | Date of Birth (MM/DD/YYYY)                                                                                                    | 12/24/2008           |               | N           | lember Policy        | Benefit                  | Texas STAR I  | Kids - Tai | rrant County                                    |
| Health Tools                                     | Gender                                                                                                    | M                    |               | E           | ligibility Effective | ve Date                  | 11/01/2016    |            |                                                 |
| PA Requirement Search Tool                       |                                                                                                    |                      |               | E           | ligibility Termin    | ation Date               | 12/31/2078    |            |                                                 |
| Submit Authorizations                            | Requesting Provider                                                                                                    |                      |               | s           | Servicing Prov       | ider                     |               |            |                                                 |
| Case Management/Service                          | Name                                                                                                    | ELEOS COM            |               |             | Jame                 |                          | ELEOS COM     | MUNITY     | CARE                                            |
| Coordination                                     | Provider NPI                                                                                                    | 1386830081           |               |             | Provider NPI         |                          | 1386830081    |            | OFTICE                                          |
| Provider Deliverable                             | Provider ID                                                                                                    | OMX0000000           | 45270         |             | Provider ID          |                          | 0142000000    | 45270      |                                                 |
| Manager(with Provider Report<br>Management Tool) | Trovider ib                                                                                                    | QINIX0000000         | 43370         | 1           | Tovider ID           |                          | QIVIX0000000  | 45570      |                                                 |
| Register for EET                                 | Medical Indications                                                                                                    |                      |               |             |                      |                          |               |            |                                                 |
|                                                  | Diagnosis Code Diagnosis Description                                                                                                    |                      |               |             |                      |                          |               |            |                                                 |
| Register for ERA                                 |                                                                                                    |                      | ٨             | No Data F   | Found                |                          |               |            |                                                 |
| Business Intelligence Reports                    |                                                                                                    |                      |               |             |                      |                          |               |            |                                                 |
| Submission of electronic claims                  | Service Line Information                                                                                                    |                      |               |             |                      |                          |               |            |                                                 |
|                                                  | Service Service Line Group Start<br>No.                                                                                                    | Date End Date        | Admit<br>Date | Status      | CPT<br>Code          | CPT Descriptio           | n Rev<br>Code | Units      | Unit Type<br>(New<br>Feature<br>coming<br>soon) |
|                                                  | 1 11/0                                                                                                    | /2016 02/28/2017     | 7 11/01/2016  | APPRC<br>ED | V 92507              | SPEECH/HEAR<br>G THERAPY | IN            | 440        |                                                 |
|                                                  |                                                                                                    |                      |               |             |                      |                          |               |            |                                                 |

#### **Testing Page**

### Upcoming Enhancements to Provider Portal in CY 2019

- More streamlined prior authorization workflow with
  - ✓ Instantaneous receipt number
  - ✓ Complete workflow for PA Submission including MCG criteria selection
  - Ability to save authorization in draft and come back later to complete the request

| User: ksprov62 <u>Logout</u>                                                                                           |                                     |                                                                                                    |                                                                            | ♥aetna                                    |
|----------------------------------------------------------------------------------------------------|-------------------------------------|----------------------------------------------------------------------------------------------------|----------------------------------------------------------------------------|-------------------------------------------|
| Auth Queue Auth Request                                                                                                |                                     |                                                                                                    |                                                                            | Aetna Better Health <sup>*</sup> of Texas |
| Authorization Request - Request Review                                                                                 |                                     |                                                                                                    |                                                                            |                                           |
| Authorization Request Revie                                                                                            | ew                                  |                                                                                                    |                                                                            | wincg                                     |
| Auto-Authorization : EPS00000125                                                                                       |                                     | Request Type : IP-Hospice                                                                             | Request Status : NoDecisionYet                                             |                                           |
| Patient : UAT04130101-<br>DVZ0000956588                                                                                | Name : UATLAST04130101              | l, UATFIRS                                                                                            |                                                                            | Date of Birth : 1/1/1962                  |
| Auto-Authorization : EPS00000125                                                                                       |                                     |                                                                                                    |                                                                            |                                           |
| Requesting Provider : QAP00000039262                                                                                   | Name : eunkyoung, warde             | n                                                                                                    |                                                                            |                                           |
| Attending Provider : DVP00000005599                                                                                    | Name : KS, SCR 592302 re            | g 1                                                                                                   |                                                                            |                                           |
| Place of Service : DVP00000005684                                                                                      | Name : SCR 593552 REG 0             | 4                                                                                                    | Da                                                                         | ate of Service : 10/25/2019               |
| Diagnosis Code : A17.83 Primary Co                                                                                     | ode Type : ICD-10 Diagnosis         |                                                                                                    |                                                                            | Document Clinical                         |
| Attach File                                                                                                    |                                     |                                                                                                    |                                                                            |                                           |
| Name<br>No files associated with this episode                                                                          | Description                         |                                                                                                    | Date                                                                       |                                           |
| Attach an<br>support                                                                                                   | y documentation<br>ting the request |                                                                                                    | Document Clinical<br>guidelines per industry<br>standards such as MCG etc. |                                           |
| CareWebQI Version: 11.2 Content Version: 23.0<br>MCG Health<br>Copyright © 2019 MCG Health, LLC<br>All Biobt Reserved. |                                     | *Requesting provider fullname in lieu of electronic signatu                                           | ire:                                                                       |                                           |
| CPT Copyright © 2018 American Medical Association. All rights reserved.                                                |                                     |                                                                                                    |                                                                            | Submit Cancel Request Back                |
|                                                                                                    | Ŀ,                                  | Dedicated text field where requesting provider<br>enters full name equivalent to electronic signature |                                                                            |                                           |
|                                                                                                    |                                     |                                                                                                    |                                                                            |                                           |
|                                                                                                    |                                     |                                                                                                    |                                                                            |                                           |
|                                                                                                    |                                     |                                                                                                    |                                                                            |                                           |
|                                                                                                    |                                     |                                                                                                    |                                                                            |                                           |
|                                                                                                    |                                     |                                                                                                    |                                                                            |                                           |

### Upcoming Enhancements to Provider Portal in CY 2019

- Prior Authorization Look up tool by CPT Code(s).
  - ✓ Check up to 6 codes together for a given line of business.
  - See contact information for delegated subcontractor(s) as applicable.

| Enter CPT or HCPCS Code(s) | OR | Select CPT<br>Group:                                                                                                    | Include <u>only</u> CPT or HCPCS codes where PA<br><u>is</u> required? |
|----------------------------|----|----------------------------------------------------------------------------------------------------|------------------------------------------------------------------------|
|                            |    | NOTE: When selecting by CPT group, the results<br>displayed include CPT codes where PA requirements<br>are both Yes and No, as specified on the PA List. To<br>reduce the list of CPT or HCPCS codes to only those<br>requiring PA, please check the box labelled "Include<br>only CPT or HCPCS codes where PA is required?". |                                                                        |
|                            |    | Search Clear Export                                                                                                    |                                                                        |

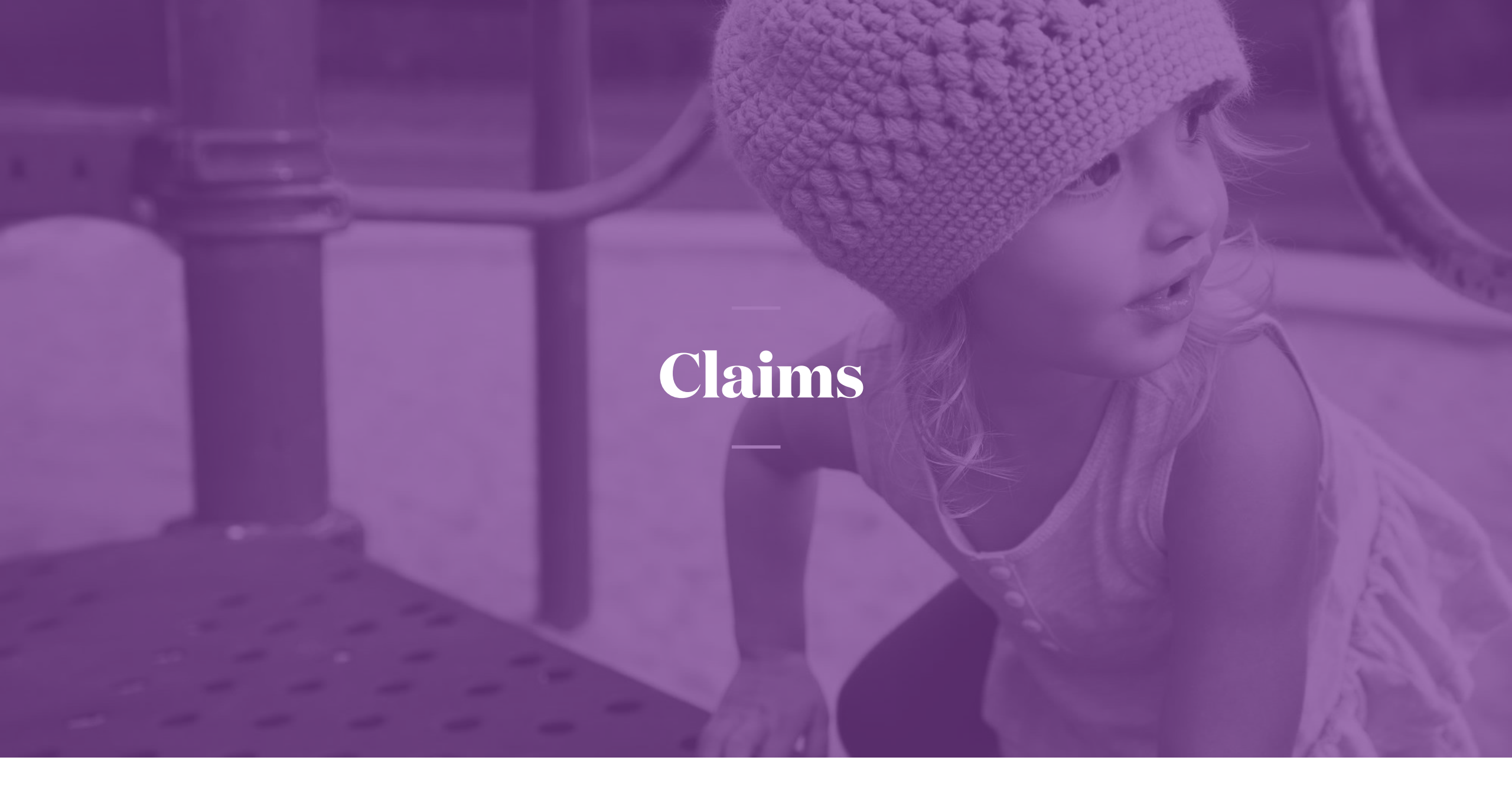

### How to check status of claims submitted

| llo Unthsc,Test (Provider - Adr                                         | min)                           |                                    |         |                                 | Home   He    | lp   FAQ | Sig |
|-------------------------------------------------------------------------|--------------------------------|------------------------------------|---------|---------------------------------|--------------|----------|-----|
| ome   My Account   Ta                                                   | sks Administration             | ×                                  |         |                                 |              |          |     |
|                                                                         |                                |                                    |         |                                 |              |          |     |
|                                                                         | Home  Tasks  Claims            | search                             |         |                                 |              |          |     |
| ♥aetna                                                                  | About Claims Search            |                                    |         |                                 |              |          |     |
| Aetna Better Health® of Texas                                           | You can view your claims       | to see which services your provide | r(s) ha | s billed and if they've been pa | iid.         |          |     |
| Tasks                                                                   | Search Claims                  |                                    |         |                                 |              |          |     |
| Authorization Search                                                    | Note: Please select a Provider | r Name                             |         |                                 |              |          |     |
| Autionzation Search                                                     | Member/Provider Informa        | ation                              |         | Claim Information               |              |          |     |
| Claims Search                                                           | Member Last Name               | Member Last Name                   | Q       | Claim ID                        | Claim ID     |          |     |
| Search Remittances                                                      | Member ID                      | Member ID                          |         | Claim Type                      | Claim Type   | -        |     |
| Search Members                                                          |                                |                                    |         | olaini Type                     |              |          |     |
| Search Panel Roster                                                     | Provider Name *                | CHILDS PLAY THERAPEUTIC            | ·       | Claim Status                    | Claim Status | •        |     |
| Search Providers                                                        | Affiliate Provider Name *      | CHILDS PLAY THERAPEUTIC            | ·       | Check Number                    | Check Number |          |     |
| Health Tools                                                            |                                |                                    |         | Service Date Range              |              |          |     |
| PA Requirement Search Tool                                              |                                |                                    |         | Date From (mm/dd/yyyy)          | 01/01/2000   |          |     |
| Submit Authorizations                                                   |                                |                                    |         | Date To (mm/dd/yyyy)            | 11/13/2019   |          |     |
| Case Management/Service<br>Coordination                                 |                                |                                    |         |                                 |              |          |     |
| Provider Deliverable<br>Manager(with Provider Repor<br>Management Tool) | t                              |                                    |         |                                 | Searc        | ch Can   | cel |
| Register for EFT                                                        |                                |                                    |         |                                 |              |          |     |
| Register for ERA                                                        | Search Results                 |                                    |         |                                 |              |          |     |
| Business Intelligence Reports                                           | Search Tips                    |                                    |         |                                 |              |          |     |
| Submission of electronic clain                                          | ns                             |                                    |         |                                 |              |          |     |

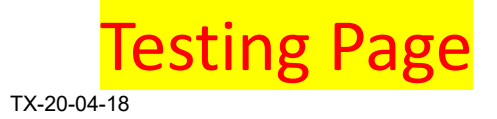

### How to check status of claims results

| Hello Unthsc,Test (Provider - Admin)                 |                                                                                                    |               |               |                   |            |                                 |                 |                 |            |                      |  |  |  |
|------------------------------------------------------|----------------------------------------------------------------------------------------------------|---------------|---------------|-------------------|------------|---------------------------------|-----------------|-----------------|------------|----------------------|--|--|--|
| Home   My Account   Tasks                            | Administration                                                                                                    |               |               |                   |            |                                 |                 |                 |            |                      |  |  |  |
|                                                      |                                                                                                    |               |               |                   |            |                                 |                 |                 |            |                      |  |  |  |
|                                                      | Home 🕨 Tasks 🕨                                                                                                    | Claims Search | Claims Search | Results           |            |                                 |                 |                 |            |                      |  |  |  |
| ♥aetna⊳                                              | About Claims S                                                                                                    | earch         |               |                   |            |                                 |                 |                 |            |                      |  |  |  |
| Aetna Better Health* of Texas                        | To submit a Claim Reconsideration, click on the Claims Deliverables link attached to the targeted claim record in the list. This will allow access to the form to request a reconsideration and attach any additional documentation to support the request. All requests will be routed to the claims team for review. |               |               |                   |            |                                 |                 |                 |            |                      |  |  |  |
| Tasks                                                |                                                                                                    |               |               |                   |            |                                 |                 |                 |            |                      |  |  |  |
| Authorization Search                                 | Search Claims                                                                                                    |               |               |                   |            |                                 |                 |                 |            | <b>A</b>             |  |  |  |
| Claims Search                                        | Search Results                                                                                                    | (20)          |               |                   |            |                                 |                 |                 |            | -                    |  |  |  |
| Search Remittances                                   | Claim ID                                                                                                    | Check No      | Claim Type    | Member<br>Name 🗢  | Paid Date  | Provider<br>Name                | Claim<br>Status | Total<br>Billed | Total Paid | Claim<br>Deliverable |  |  |  |
| Search Members                                       | 12110500154                                                                                                    |               | Professional  | DADDIED           | •          | CHILDS                          | RENDI           | Amount          | 00.00      | Claim                |  |  |  |
| Search Panel Roster                                  | 12110E00154                                                                                                    |               | FIDIESSIDIIAI | TRAVIS            |            |                                 | FENDL           | \$280.00        | \$0.00     | Deliverable          |  |  |  |
| Search Providers                                     |                                                                                                    |               |               |                   |            | UTIC<br>HOMECA                  |                 |                 |            |                      |  |  |  |
| Health Tools                                         | 12110E00157                                                                                                    |               | Professional  | SUTIC,<br>GRAUDE  |            | CHILDS                          | PENDL           | \$140.00        | \$0.00     | Claim<br>Deliverable |  |  |  |
| PA Requirement Search Tool                           |                                                                                                    |               |               |                   |            | THERAPE<br>UTIC                 |                 |                 |            |                      |  |  |  |
| Submit Authorizations                                |                                                                                                    |               |               |                   |            | HOMECA<br>RE                    |                 |                 |            |                      |  |  |  |
| Case Management/Service<br>Coordination              | 12110E00159                                                                                                    |               | Professional  | DEBUS,<br>ANAHI X |            | CHILDS<br>PLAY<br>THERAPE       | PENDL           | \$140.00        | \$0.00     | Claim<br>Deliverable |  |  |  |
| Provider Deliverable<br>Manager(with Provider Report | Administration<br>Home Tasks C<br>About Claims See<br>To submit a Claim<br>access to the form<br>the claims team for<br>Search Claims<br>Search Results (2<br>Claim ID<br>12110E00154<br>12110E00157<br>12110E00159<br>12199E01003<br>12199E01011<br>12199E01019                                                       |               |               |                   |            | UTIC<br>HOMECA<br>RE            |                 |                 |            |                      |  |  |  |
| Pegister for EET                                     | 12199E01003                                                                                                    |               | Professional  | POPIK,<br>LASHAW  |            | CHILDS<br>PLAY                  | PENDL           | \$420.00        | \$0.00     | Claim<br>Deliverable |  |  |  |
|                                                      |                                                                                                    |               |               | NR                |            | UTIC                            |                 |                 |            |                      |  |  |  |
|                                                      |                                                                                                    |               |               |                   |            | HOMECA<br>RE                    |                 |                 |            |                      |  |  |  |
| Business Intelligence Reports                        | 12199E01011                                                                                                    |               | Professional  | GUILFOY<br>LE,    | 09/10/2012 | CHILDS<br>PLAY                  | DENIEDL         | \$280.00        | \$0.00     | Claim<br>Deliverable |  |  |  |
| Submission of electronic claims                      |                                                                                                    |               |               | JULISSA           |            | THERAPE<br>UTIC<br>HOMECA<br>RF |                 |                 |            |                      |  |  |  |
|                                                      | 12199E01019                                                                                                    |               | Professional  | KIERNAN           |            | CHILDS                          | PENDI           | \$140.00        | \$0.00     | Claim                |  |  |  |

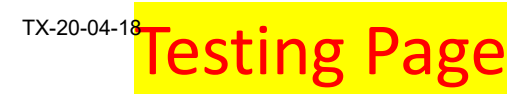

### View claims results

|                                                  | Home Fasks                                    | Claims Search              | Claims Search | ch Results 🕨 🤇 | Claim Detail        | \$           |            |             |                           |             |  |  |  |
|--------------------------------------------------|-----------------------------------------------|----------------------------|---------------|----------------|---------------------|--------------|------------|-------------|---------------------------|-------------|--|--|--|
| waetna <sup>*</sup>                              | About Claim Retails                           |                            |               |                |                     |              |            |             |                           |             |  |  |  |
| Aetna Better Health® of Texas                    | This page displays details of a single claim. |                            |               |                |                     |              |            |             |                           |             |  |  |  |
| Tasks                                            | Claim Detail                                  | s                          |               |                |                     |              |            |             |                           |             |  |  |  |
| Authorization Search                             | Patient Infor                                 | mation                     |               |                |                     | Servicing    | g Provider |             |                           |             |  |  |  |
| Claims Search                                    | Member Nan                                    | ie                         | BARBIER,      | TRAVIS         |                     | Provider I   | Vame       |             | CHILDS PLAY TH<br>DMECARE | ERAPEUTIC H |  |  |  |
| Search Demitteness                               | Member ID                                     |                            | 397727440     | )              |                     |              |            |             |                           |             |  |  |  |
| Search Remittances                               | Date of Birth                                 |                            | 06/28/2008    | 3              |                     |              |            |             |                           |             |  |  |  |
| Search Members                                   |                                               |                            | Viev          | w Member De    | etails              |              |            |             |                           |             |  |  |  |
| Search Panel Roster                              |                                               |                            |               |                |                     |              |            |             |                           |             |  |  |  |
| Search Providers                                 | Claim Inform                                  | nation                     |               |                |                     |              |            |             |                           |             |  |  |  |
| Health Tools                                     | Claim ID                                      |                            | 12110E00154   |                |                     | Claim Status |            |             | PENDL                     |             |  |  |  |
| Health 10015                                     | Claim Type                                    |                            | Professional  |                | Total Billed Amount |              | S          | \$280.00    |                           |             |  |  |  |
| PA Requirement Search Tool                       | Service Date From                             |                            | 02/24/2012    |                | Total Payment       |              |            | \$0.00      |                           |             |  |  |  |
| Submit Authorizations                            | Service Date                                  | То                         | 02/27/2012    |                | Adjudication Date   |              |            |             |                           |             |  |  |  |
| Case Management/Service<br>Coordination          | Check Histo                                   | ry Information             |               |                |                     |              |            |             |                           |             |  |  |  |
| Provider Deliverable                             | Check Number Check Name                       |                            |               |                |                     | Print Date   | •          |             | Void Date                 |             |  |  |  |
| Manager(with Provider Report<br>Management Tool) |                                               |                            |               |                | No Dat              | Jata Found   |            |             |                           |             |  |  |  |
| Register for EFT                                 |                                               |                            |               |                |                     |              |            |             |                           |             |  |  |  |
| Register for ERA                                 | Service Line                                  | Information                |               |                |                     |              |            |             |                           |             |  |  |  |
| Business Intelligence Reports                    | Line No                                       | Service Date               | CPT/HCPCS     | Modifier       | Reven               | ue Ui        | nits       | Claim Statu | s Total Billed<br>Amount  | Payment     |  |  |  |
| Submission of electronic claims                  | 1                                             | 02/24/2012 -<br>02/24/2012 | 92507         |                |                     | 1            |            | PEND        | \$140.00                  | \$0.00      |  |  |  |
|                                                  | 2                                             | 02/27/2012 -<br>02/27/2012 | 92507         |                |                     | 1            |            | PEND        | \$140.00                  | \$0.00      |  |  |  |
|                                                  | View Remitt                                   | ance                       |               |                |                     |              |            |             |                           | Done        |  |  |  |
|                                                  |                                               |                            |               |                |                     |              |            |             |                           |             |  |  |  |
|                                                  | Go Back 1                                     | o Claims Search            | Results       |                |                     |              |            |             |                           |             |  |  |  |

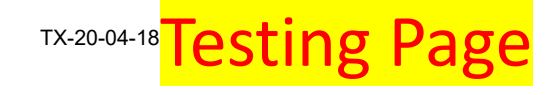

### How to Print Explanation of Benefits

| Hello Unthsc,Test (Provider - Admin)                                     |                                                                                                    |                                       |                            | Home   Help   FAQ   Sign Out |  |  |  |  |  |  |  |  |
|--------------------------------------------------------------------------|----------------------------------------------------------------------------------------------------|---------------------------------------|----------------------------|------------------------------|--|--|--|--|--|--|--|--|
| Home   My Account   Tasks                                                | Administration                                                                                                    |                                       |                            |                              |  |  |  |  |  |  |  |  |
|                                                                          |                                                                                                    |                                       |                            |                              |  |  |  |  |  |  |  |  |
| 3                                                                        | Home  Tasks  Remittance A                                                                                                    | dvice Search                          |                            |                              |  |  |  |  |  |  |  |  |
| ♥aetna <sup>®</sup>                                                      | About Remittance Advice S                                                                                                    | earch                                 |                            | •                            |  |  |  |  |  |  |  |  |
| Aetna Better Health® of Texas                                            | This page allows you to obtain and display remittance advice detail based upon a paid claim. This page allows you to search for (and generate) a list of paid claims. |                                       |                            |                              |  |  |  |  |  |  |  |  |
| Tasks                                                                    | Remittance Advice Search                                                                                                    | emittance Advice Search               |                            |                              |  |  |  |  |  |  |  |  |
| Authorization Search                                                     | Note: Please choose any one provi                                                                                                    | der name from Servicing Provider Name |                            |                              |  |  |  |  |  |  |  |  |
| Claims Search                                                            | Member/Provider Information                                                                                                    | 1                                     | Remittance/Claim Informati | on                           |  |  |  |  |  |  |  |  |
| Search Remittances                                                       | Member ID                                                                                                    | Member ID                             | Claim ID                   | Claim ID                     |  |  |  |  |  |  |  |  |
| Search Members                                                           | Servicing Provider Name *                                                                                                    | EPIC MEDICAL SOLUTIONS   V            | Check Number               | Check Number                 |  |  |  |  |  |  |  |  |
| Search Panel Roster                                                      | Affiliate Provider Name *                                                                                                    | EPIC MEDICAL SOLUTIONS                | - Select Date Range        |                              |  |  |  |  |  |  |  |  |
| Search Providers                                                         |                                                                                                    |                                       | DOS Date Range             | Claim Paid Date Range        |  |  |  |  |  |  |  |  |
| Health Tools                                                             |                                                                                                    |                                       | Date From (mm/dd/yyyy)     | 01/01/2000                   |  |  |  |  |  |  |  |  |
| PA Requirement Search Tool                                               |                                                                                                    |                                       | Date To (mm/dd/yyyy)       | 11/13/2019                   |  |  |  |  |  |  |  |  |
| Submit Authorizations                                                    |                                                                                                    |                                       |                            |                              |  |  |  |  |  |  |  |  |
| Case Management/Service<br>Coordination                                  |                                                                                                    |                                       |                            | Search                       |  |  |  |  |  |  |  |  |
| Provider Deliverable<br>Manager(with Provider Report<br>Management Tool) |                                                                                                    |                                       |                            |                              |  |  |  |  |  |  |  |  |
| Register for EFT                                                         | Search Results                                                                                                    |                                       |                            | -                            |  |  |  |  |  |  |  |  |
| Register for ERA                                                         | Search Tips                                                                                                    |                                       |                            | •                            |  |  |  |  |  |  |  |  |
| Business Intelligence Reports                                            | •                                                                                                    |                                       |                            |                              |  |  |  |  |  |  |  |  |
| Submission of electronic claims                                          |                                                                                                    |                                       |                            |                              |  |  |  |  |  |  |  |  |

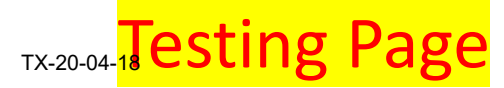

### How to Print Explanation of Benefits cont'd

| lello Unthsc,Test (Provider - Admin)                                     | Home                                     | Home   Help   FAQ   Sign Out                                                           |                      |                            |                          |                            |
|--------------------------------------------------------------------------|------------------------------------------|----------------------------------------------------------------------------------------|----------------------|----------------------------|--------------------------|----------------------------|
| Home   My Account   Tasks                                                | Administration                           |                                                                                        |                      |                            |                          |                            |
|                                                                          |                                          |                                                                                        |                      |                            |                          |                            |
|                                                                          | Home 🕨 Tasks 🕨 F                         | Remittance Advice Search  Remittance A                                                 | dvice Search Results |                            |                          |                            |
| ♥aetna <sup>®</sup>                                                      | About Remittand                          | ce Advice Search                                                                       |                      |                            |                          | <b></b>                    |
| Aetna Better Health® of Texas                                            | This page lists cla<br>Download the clai | aim records matching your input criteria.<br>im list using the icon links on the page. | Select the Claim ID  | to display the details of  | the Remittance           | Advice. You can Print or   |
| Tasks                                                                    | Remittance Advi                          | ce Search                                                                              |                      |                            |                          |                            |
| Authorization Search                                                     |                                          |                                                                                        |                      |                            |                          |                            |
| Claims Search                                                            | Search Results(1                         | 11)                                                                                    |                      |                            |                          | •                          |
| Search Remittances                                                       | Claim ID                                 | ➡ Member Name                                                                          | Check Number         | Claim Status               | Paid Date                | ➡ Total Paid               |
| Search Members                                                           | 16222C010606                             | SECONDO, ERYN                                                                          |                      | DENIED                     | 12/22/2018               | \$0.00<br>\$472.20         |
| Search Panel Roster                                                      | T80000176622                             | CHENNAULT, SILVIA C                                                                    |                      | PAID                       | 04/11/2018               | \$475.69                   |
| Search Providers                                                         | T80000176626<br>T80000176627             | DANIEL, VICTOR C<br>ADKINS, GIOVANNI C                                                 |                      | DENIED<br>DENIED<br>DENIED | 05/12/2018               | \$0.00<br>\$0.00<br>\$0.00 |
| Health Tools                                                             | T80000212710<br>T80000213966             | COWART, KORY C<br>CUNNINGHAM III, CHRISTOPHE<br>C                                      |                      | PAID<br>PAID               | 11/01/2018<br>11/01/2018 | \$567.83<br>\$567.83       |
| PA Requirement Search Tool                                               | T80000213971                             | MICHNAL, LAMARR C                                                                      |                      | PAID                       | 11/01/2018               | \$567.83<br>\$567.83       |
| Submit Authorizations                                                    | T80000211952                             | STEPHENSON, SAGEDAKOTA C                                                               |                      | DENIED                     | 07/04/2018               | \$0.00                     |
| Case Management/Service<br>Coordination                                  | Showing 1 - 11                           | of 11 results                                                                          |                      |                            |                          | 1                          |
| Provider Deliverable<br>Manager(with Provider Report<br>Management Tool) | Search Tips                              |                                                                                        |                      |                            |                          | •                          |
| Register for EFT                                                         |                                          |                                                                                        |                      |                            |                          |                            |
| Register for ERA                                                         |                                          |                                                                                        |                      |                            |                          |                            |
| Business Intelligence Reports                                            |                                          |                                                                                        |                      |                            |                          |                            |
| Submission of electronic claims                                          |                                          |                                                                                        |                      |                            |                          |                            |

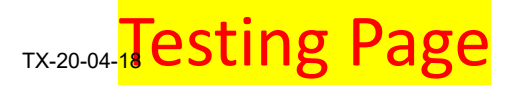

### We're Here to Help—Contact Us

| 🖶 🖅 tips for first time superv ae Home                                                                | ae Home                             | ae Home                                                                                                    | ae Home                                                                                                    | UltiPro                                                                                         | C Sign in to Concur   Conc                                                      | 💅 aetna better health of te | $\Box$ Let's build a healthi $\times$ | + ` | ~ | -  | - 1 | ٥ | × |
|----------------------------------------------------------------------------------------------------|-------------------------------------|----------------------------------------------------------------------------------------------------|----------------------------------------------------------------------------------------------------|-------------------------------------------------------------------------------------------------|---------------------------------------------------------------------------------|-----------------------------|---------------------------------------|-----|---|----|-----|---|---|
| $\leftarrow$ $\rightarrow$ $\circlearrowright$ $\Uparrow$ $\Uparrow$ https://www.aetnabetterhealth.co | m/texas/providers/                  |                                                                                                    |                                                                                                    |                                                                                                 |                                                                                 |                             |                                       |     | ☆ | 쟈= | h   | È |   |
|                                                                                                    | Qui                                 | CK LINKS<br>ovider portal<br>ovider manual<br>ecorne a provider<br>ectronic Visit Verification (EVV)<br>utages and Downtime                                                            | Provider Relations Cor<br>Email: <u>TXProviderEnro</u><br><u>Provider Relations Cor</u><br>Medicaid STAR:<br>Bexar: <u>1-800-248-776</u><br>Tarrant: <u>1-800-248-756</u><br>CHIP:<br>Bexar: <u>1-866-818-0959</u><br>Tarrant: <u>1-800-245-538</u><br>Medicaid STAR Kids: | ttact Information:<br>Ilment@aetna.com<br>ttact Assignments<br>2                                |                                                                                 |                             |                                       |     |   |    |     |   |   |
|                                                                                                    | HHS<br>Texas H<br>Texas H<br>Docume | HHSC Notices<br>Texas Health Steps Clinical Record Review Tool<br>Texas Health Steps Regional Contacts<br>Texas Health Steps Regional Contacts<br>Document Improvement Provider Letter |                                                                                                    | 77<br>Iback.<br>Joining our quarterly Provider<br>sk forward to hearing from you<br>* Last Name | Advisory Committee meetings, pleas<br>* Email Address * Home Phone              | e complete                  |                                       |     |   |    |     |   | l |
|                                                                                                    | Anc<br>Ass<br>(AA<br>Learn m        | And Permanency Care<br>Assistance Program<br>(AAPCA)<br>Learn more about <u>AAPCA</u> today                                                                                            | Member ID     Physical Address     City     State * 2                                                                                                    | ip Code                                                                                         | * Cell Phone  * Please tell us a little about yourse                            | í.                          |                                       |     |   |    |     |   | ļ |
|                                                                                                    |                                     |                                                                                                    | Select One V                                                                                                    | Clear Form                                                                                      | <ul> <li>wnat will your background or inte<br/>the Committee.</li> </ul> Submit | rest omer to                |                                       |     |   |    |     |   | ~ |

# Thank You

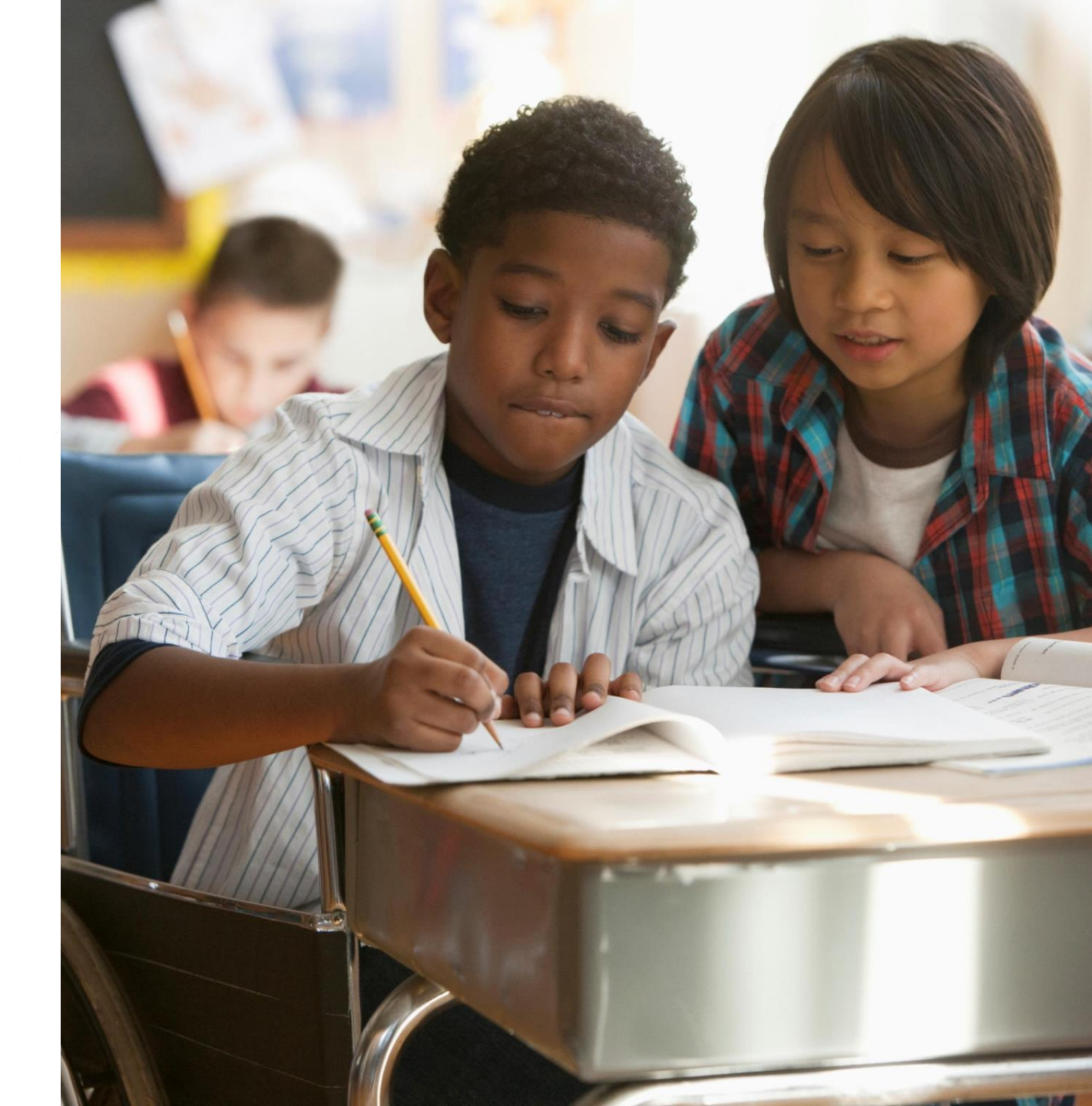